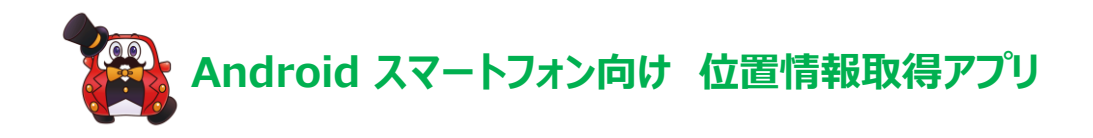

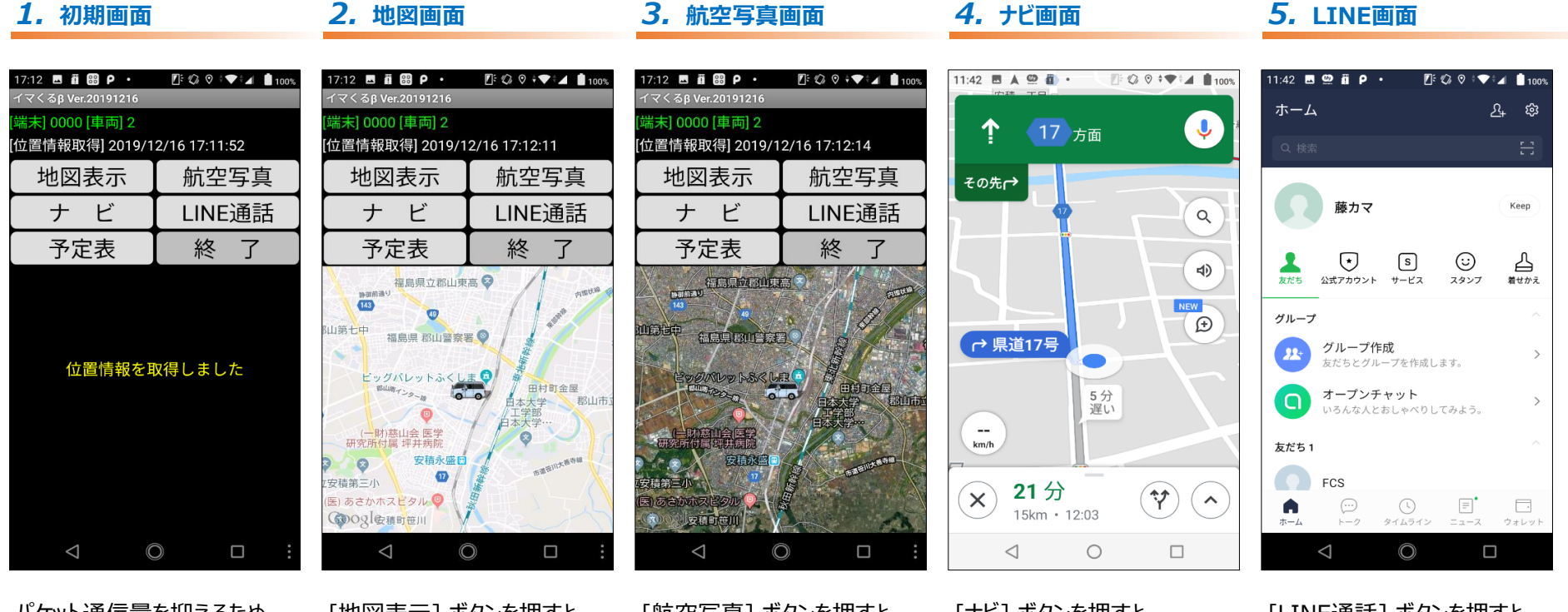

パケット通信量を抑えるため、 初期状態では、 地図が表示されません。 [地図表示] ボタンを押すと、 地図画面が表示されます。 もう一度押すと、 地図画面が消えます。 [航空写真] ボタンを押すと、 航空写真に切替わります。 もう一度押すと、 通常の地図画面に戻ります。 [ナビ] ボタンを押すと、 ナビ画面に切替わります。 (Google ナビ) [LINE通話] ボタンを押すと、 LINEが起動します。